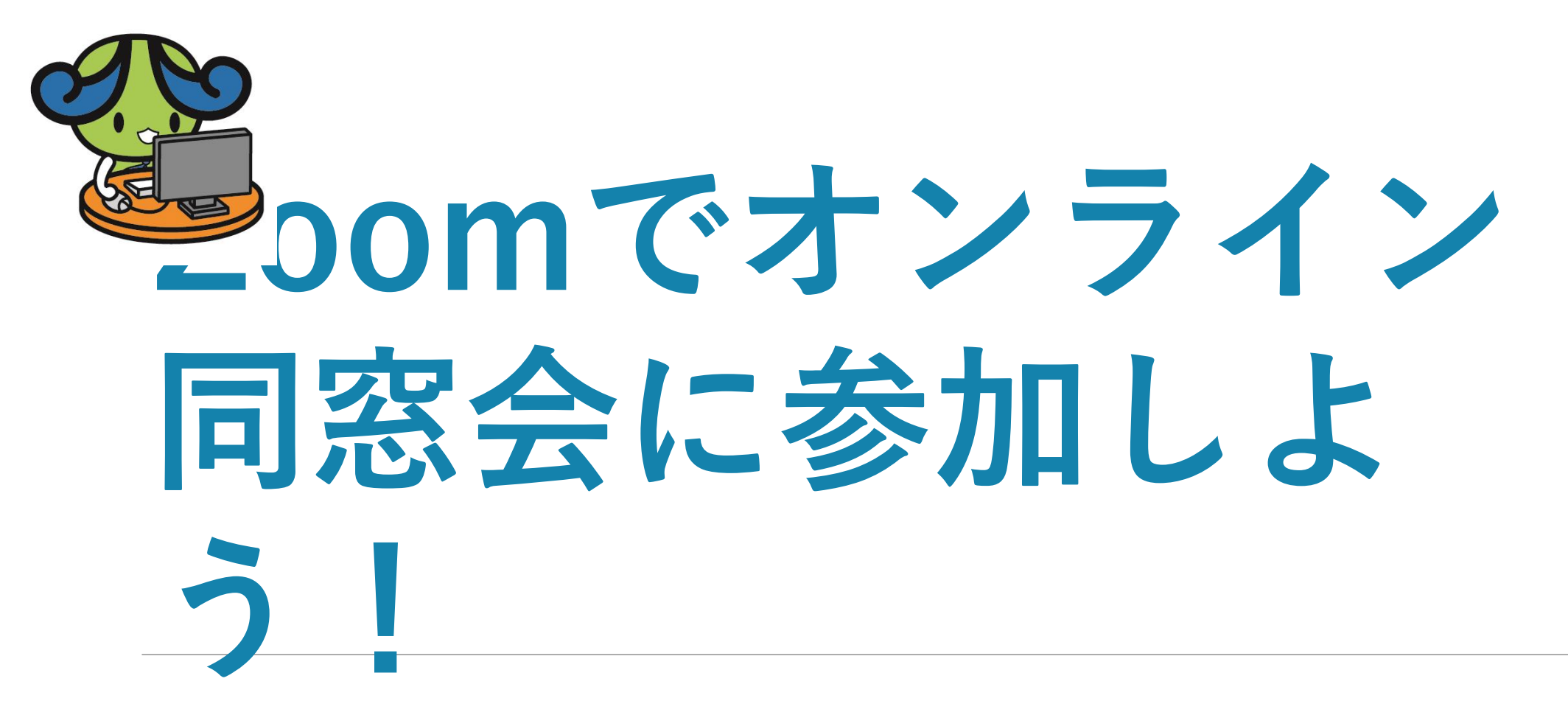

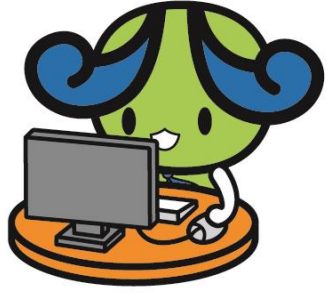

 事前に、安定して接続できるネット環境であるか確認する
 電源確保、パソコンのスクリーンセーバー、スリープ時間等も確認
 携帯電話は、他のアプリの通知や、着信等が無いように注意
 **6. 同窓会「結成式」開始時間 10分前に送られてきたミーティングID・** パスワードを入力し、開始時のカメラやマイクの設定を行う (マイクは常時オフにする。カメラは出来る限り常時オンでお願いし ます)(マイクは自己紹介の時のみオンにする。)

5. 結成式終了後は、しばらくお待ちください。 引き続き北海道支部第1回支部総会を開始します。 全て終了後は「退出」をクリック。以上で完了。

## 「参加に必要なものリスト」

- ・インターネット環境
- ・結成式視聴用のパソコン(webカメラ(内蔵webカメラもOK)無くてもOK
- タブレット・スマートホン

(快適に視聴ができるようWi-Fiに接続して視聴するのが望ましい)

• 有効なメールアドレス

(同窓会情報などを送るためメールが届くよう、受信設定を確認しておく)

• そのほか同窓会で必要となる物品

(筆記用具や、送られてきた手元資料など)

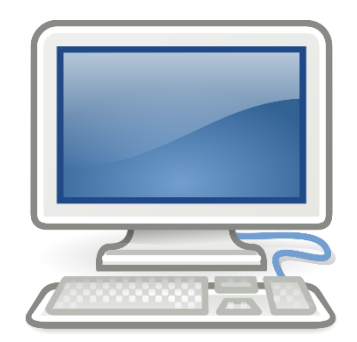

# Zoomを使ってみよう

|                                                       |                   |                   | デモをリクエスト 1.888.799.9666 1 | RESOURCES 🕶 サポート |
|-------------------------------------------------------|-------------------|-------------------|---------------------------|------------------|
| <b>ZOOM</b> ソリューション・ プランと価格設                          | 定 セールスへのお問い合わせ ミー | -ティングに参加する ミーティング | ジを開催する - サインイン サイ         | ンアップは無料です        |
|                                                       |                   |                   |                           |                  |
| Zoomミーティン                                             | グとチャッ             | S Black           | 10-100                    | e H              |
| $\vdash$                                              |                   |                   | 2/le                      |                  |
| リアルタイムメッセージングとコンテン                                    | ノツ共有が可能な企業向けビー    | <u>_</u> (Q       |                           |                  |
| 才会議。                                                  | Tt                |                   |                           |                  |
| Enter your work email                                 | サインアップは無料です       | Tia               | 2 6 L                     |                  |
| By submitting the form, I agree to the Privacy Policy |                   |                   |                           |                  |

「Zoom」…パソコンやスマートフォンを使って、セミナー・講座や ミーティング・会議をオンラインで開催するために開発されたアプリ <u>https://zoom.us/jp-jp/meetings.html</u>

| ウェブ 画像 動画 知恵袋 地図 リアルタイム 求人 一覧 ▼                                                                                                    |
|----------------------------------------------------------------------------------------------------|
| Zoom X Q 検索 +条件指定                                                                                                    |
| 約1,850,000,000件 1ページ目                                                                                                    |
| 検索ツール ▼                                                                                                    |
| Q <u>zoom ダウンロード</u> <u>zoom 使い方</u> <u>zoom アプリ</u> <u>zoom 背景を変える</u> <u>zoom 無料</u><br>で検索<br><u>Zoom ミーティング - Zoom</u><br>zoom us/in-in/meetings.html - キャッシュ |
| Zoomミーティングがお使いのカレンダーシステムと同期され、合理化されたエンタープ<br>ライズ級のビデオ会議に、デスクトップからモバイルまであらゆるデバイスから参加でき<br>るようになります。 あらゆるニーズに応えるビデオ. 内外の通信、全社ミーティング、…                               |
| <u>ビデオファーストの一体型</u><br><u>COVID-19感染拡大における</u>                                                                                                    |

| )  https://zoom.us/jp-jp/meetings.html aomΞーディング - Zoom ×  ド                                                                       | ~ ≙ ℃ 検索                                                                                            |
|----------------------------------------------------------------------------------------------------|----------------------------------------------------------------------------------------------------|
| /1ル(F) 編集(E) 表示(V) お気に入り(A) ツール(T) ヘルブ(H)<br>▶ 177 ④ 177 ④ 177                                                                     | 🏠 ホーム(M) マ 🗔 フィード(J) マ 🖃 メールを読む 🖷 印刷(R) マ ページ(P) マ                                                  |
| <b>乙〇〇〇〇</b> ソリューション プランと価格設定 セールスイ                                                                                                | デモをリクエスト 1.888.799.9666 RESOURCES → サポート<br>へのお問い合わせ ミーティングに参加する ミーティングを開催する → サインイン サインアップは無料です    |
| この危機的状況を乗り                                                                                                    | り越えるため、ユーザーを支援するリソースを開発しました。詳細はこちらをクリックしてください。                                                      |
| Zoomミーティング<br>リアルタイムメッセージングとコンテンツ共有<br>Enter your work email<br>By submitting the form, I agree to the Privacy Policy<br>() ビデオを見る | <b>とチャット</b><br>が可能な企業向けビデオ会議。<br><mark>ナインアップは無料です</mark>                                          |
| あらゆる                                                                                                    | デバイスでの簡単なビデオ会議とメッセージング                                                                              |
| ĨĨĿ                                                                                                    |                                                                                                    |
| 驚きの使いやすさ<br>ビのデバイマでたい = へいどの問体 みね つニギリ                                                                                             | 場所とデバイスを問わず参加できる あらゆるニーズに応えるビデオ<br><b>700m</b> ミーティングがお使いのカレンダーシュテムと同期さ 内外の通信 会社ミーティング トレーニングに1つの通信 |

Zoomミーティングに参加する https://us04web.zoom.us/j/2350711151?pwd=NnJ5Z VVldUo3Wmt3Y2syL3E0Rktldz09

小文字と大文字を区別

2

### WebブラウザでZoomのWebサイトにアクセスし, <u>ミーティングに参加する</u>をクリックする。

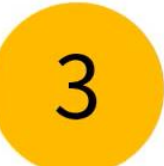

招待情報を入力する。 (許可されるまで待機)

#### Zoomのアプリがダウンロードされるので,インストールする

Zoom Meetings を開きますか?

https://zoom.us がこのアプリケーションを開く許可を求めています。

Zoom Meetings を開く キャンセル

| 止版)Zoomの使<br>C C zoom.us/joi            | ēい方#1 「Zoomミ                              | ミーティングへの初回参                                                   | 加、2回目以降の参加                                         | LT                                              |                 | \$                    | - 0<br>  |
|-----------------------------------------|-------------------------------------------|---------------------------------------------------------------|----------------------------------------------------|-------------------------------------------------|-----------------|-----------------------|----------|
| nali 🔽 YouTube 📉 🧐                      |                                           |                                                               |                                                    |                                                 | デモをリクエスト        | 1.888.799.9666 リソース 🗸 | サポート     |
| zoom                                    | ソリューション 👻 ブラン                             | と価格 営業担当へのお問い合わせ                                              |                                                    | ミーティングに参加する ミ                                   | ティングを開催する - サイン | イン サインアップは無           | 料です      |
|                                         |                                           |                                                               |                                                    |                                                 |                 |                       |          |
|                                         |                                           |                                                               | ーティングに                                             | 参加する                                            |                 |                       |          |
|                                         |                                           | _                                                             |                                                    |                                                 |                 |                       |          |
|                                         |                                           |                                                               | 734 <sub>I</sub> 1                                 |                                                 |                 |                       |          |
|                                         |                                           |                                                               | 参加                                                 |                                                 |                 |                       |          |
|                                         |                                           | _                                                             |                                                    |                                                 |                 |                       |          |
|                                         |                                           | Н.3                                                           | 23/SIPルームシステムからミー                                  | ティングに参加する                                       |                 |                       |          |
|                                         |                                           |                                                               |                                                    |                                                 |                 |                       |          |
|                                         |                                           |                                                               |                                                    |                                                 |                 |                       |          |
|                                         | 板要                                        | ダウンロード                                                        | 営業担当                                               | サポート                                            | 言語              |                       |          |
|                                         | Zoomプログ<br>お客様の声<br>弊社のチーム<br>Zoomが遅ばれる理由 | ミーティングクライアント<br>Zoom Roomsクライアント<br>ブラウザ拡張機能<br>Outlook プラグイン | 1.888.799.9666<br>セールスへの問い合わせ<br>プランと価格<br>デモリクエスト | Zoomをテストする<br>アカウントページ<br>サポートセンター<br>ライブトレーニング | 日本語             |                       | (ئىلام @ |
| ♪  と に 、 、 し て の と は に 、 、 し て の に 21 / | 23:05                                     | youtube.com が全画面に切り替わりました                                     | (Esc キーで終了)。                                       | ОК                                              | 今すぐ終了 ×         | へ 😋 🌡 🎟 腐 (4))        | A        |

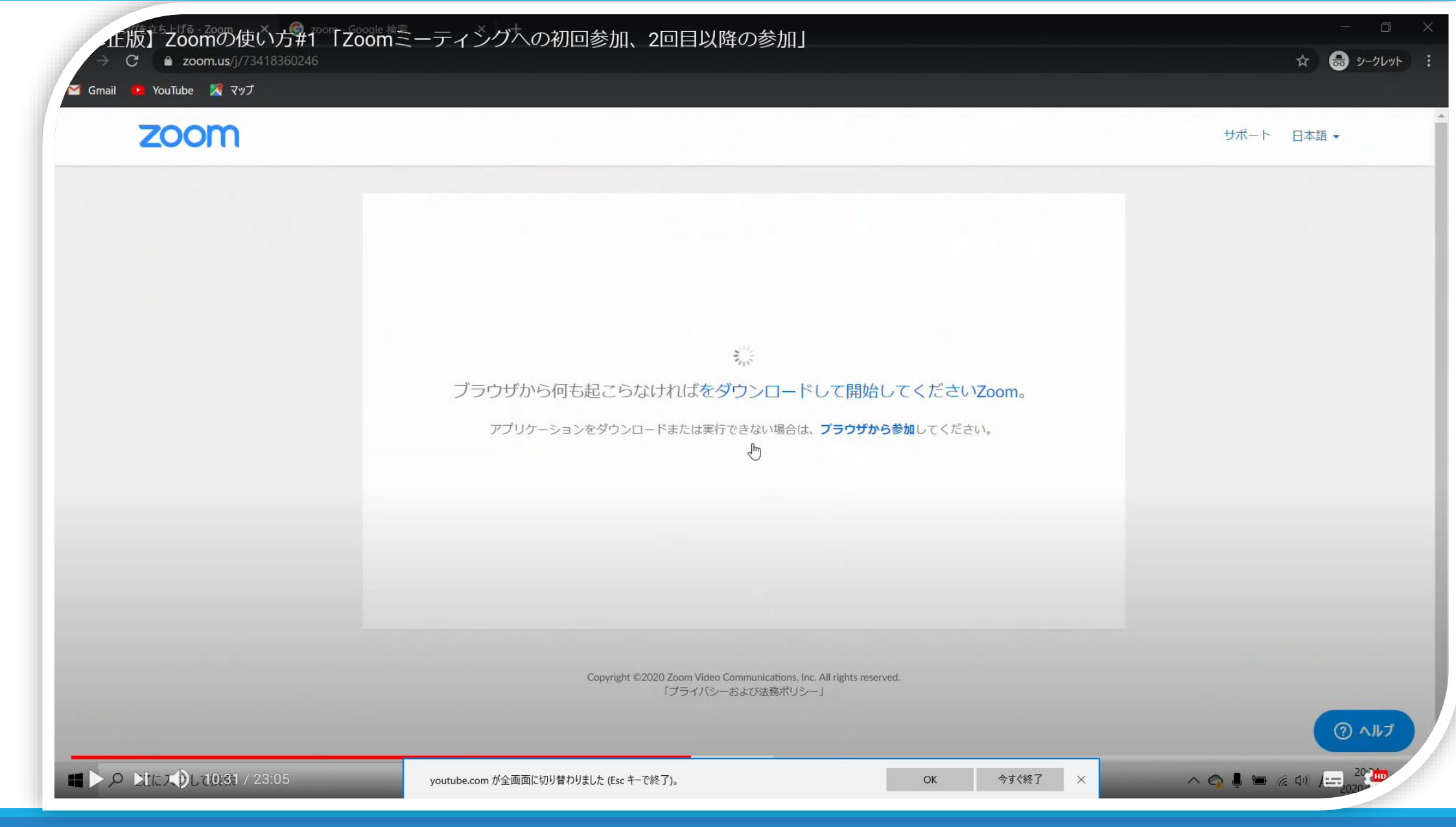

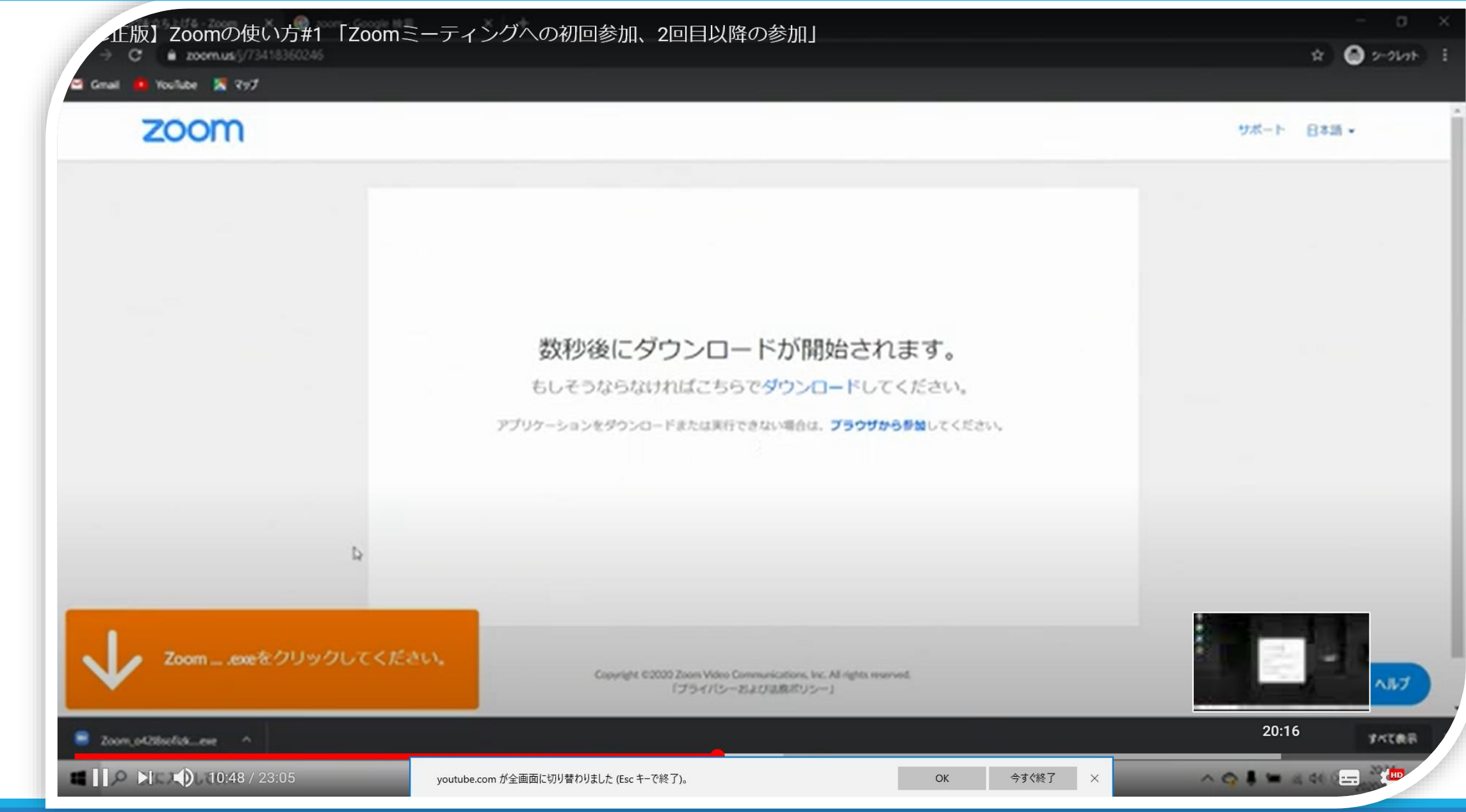

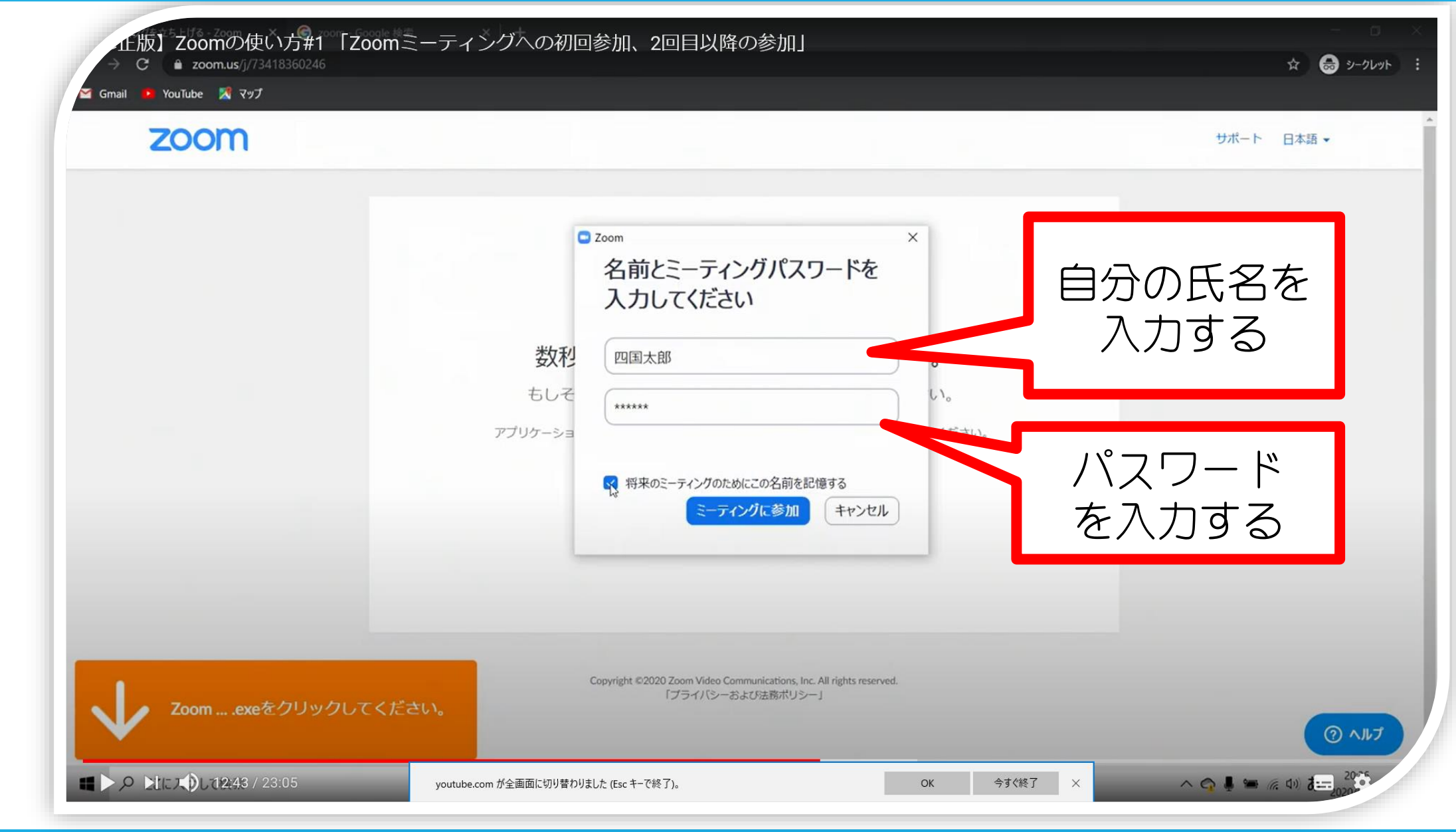

#### ミーティング参加中の画面(一例)

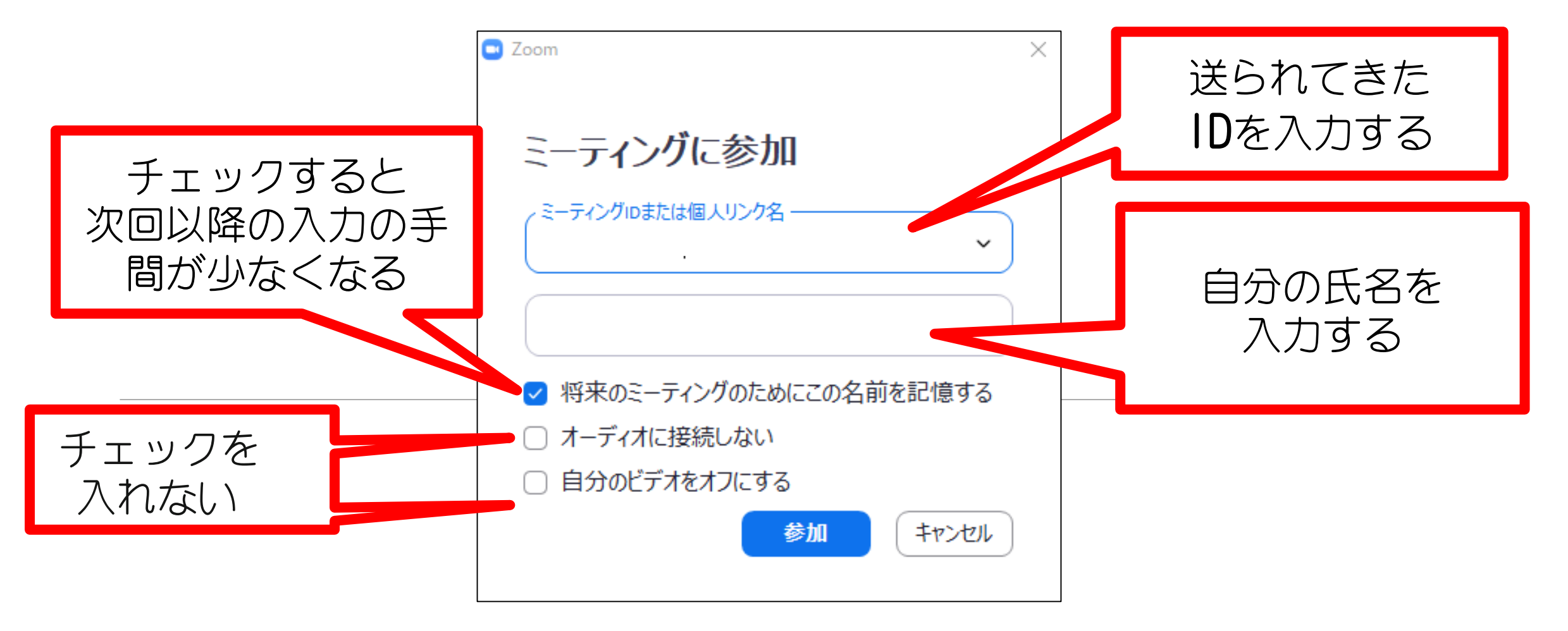

| zoom |                                                                                                    |                                     | サポート 日本語 ▼ |
|------|----------------------------------------------------------------------------------------------------|-------------------------------------|------------|
|      | <ul> <li>ミーティングパスワードを入力してください</li> <li>ミーティングパスワードを<br/>ください</li> <li>数利</li> <li>もしそ</li> <li>アプリケーショ</li> </ul> | ×<br>入力して<br>。<br>。<br>い。<br>てください。 |            |
|      | ミーティングに参加                                                                                                    | ++>tu                               |            |
|      | Copyright ©2020 Zoom Video Communications, Inc<br>「プライバシーおよりS本版ポリシー                                               | All rights reserved.                |            |

#### ミーティング参加中の画面(一例)

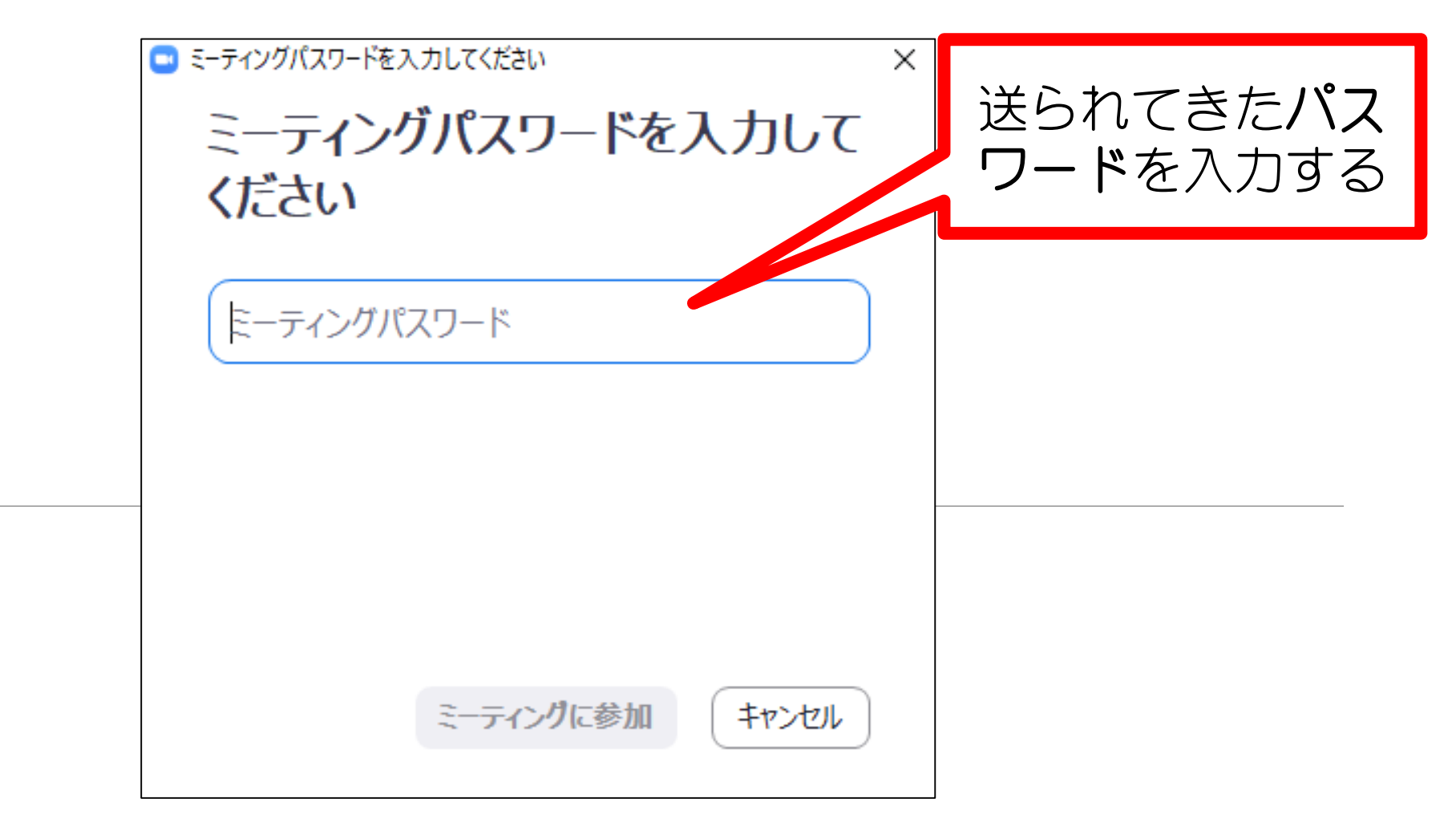

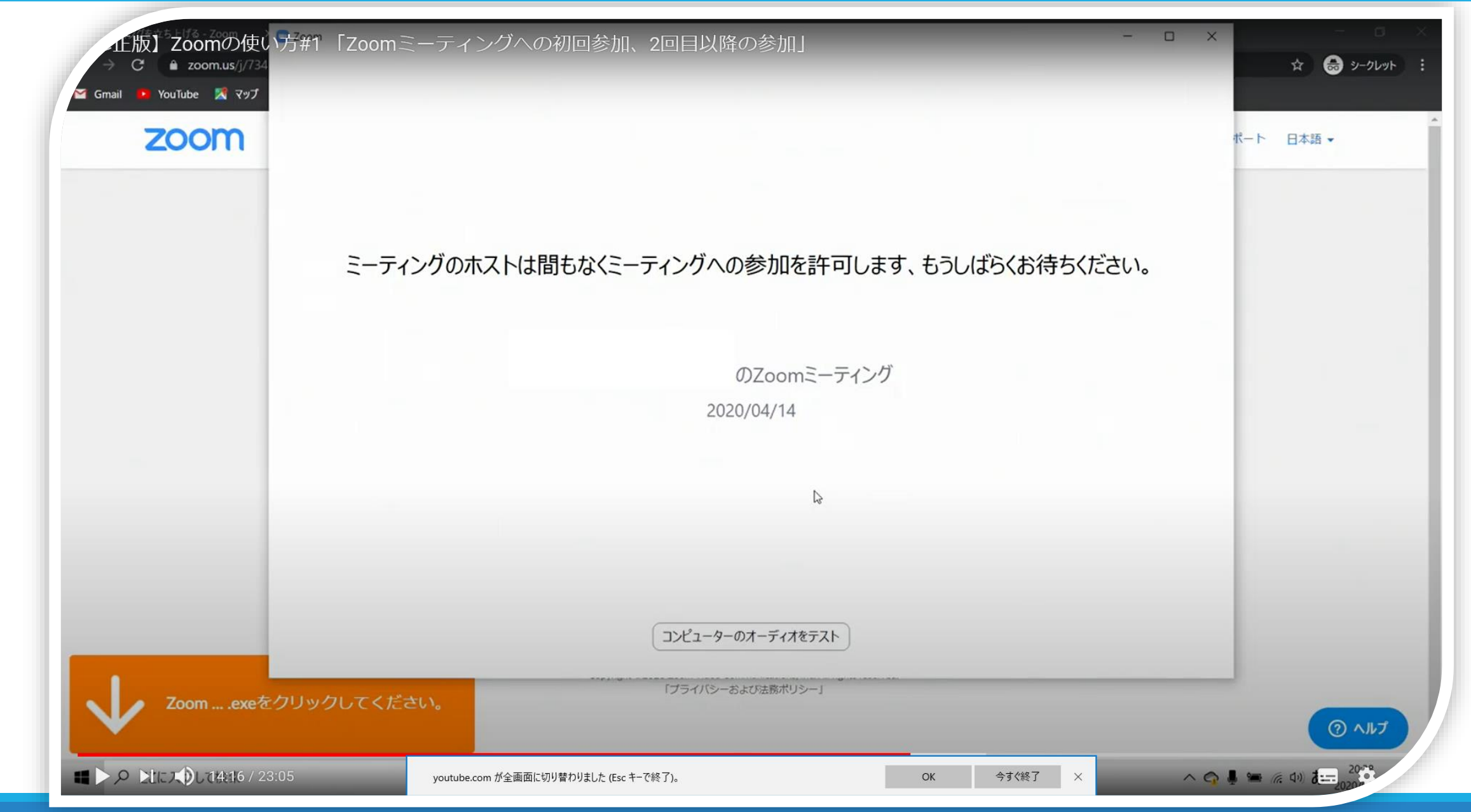

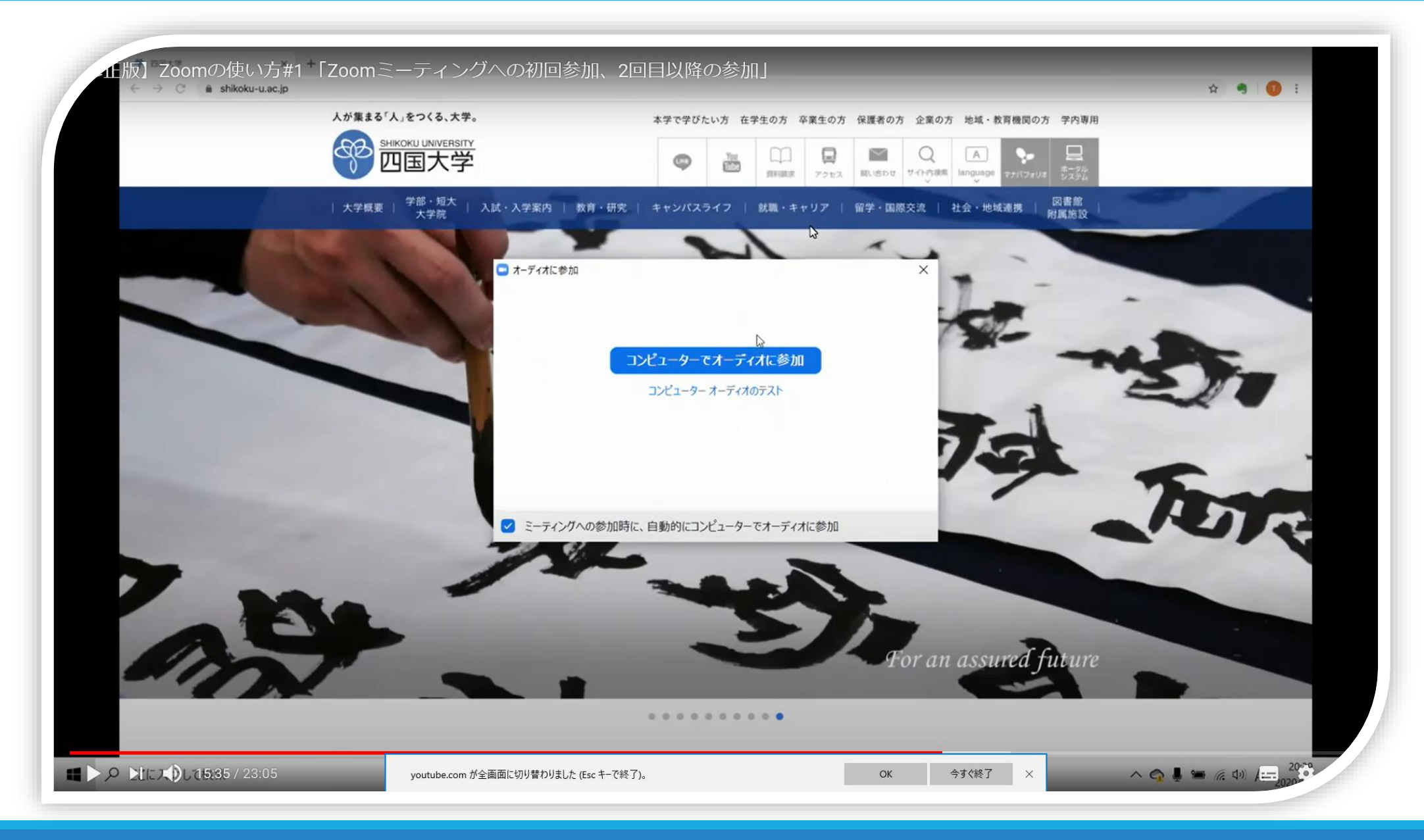

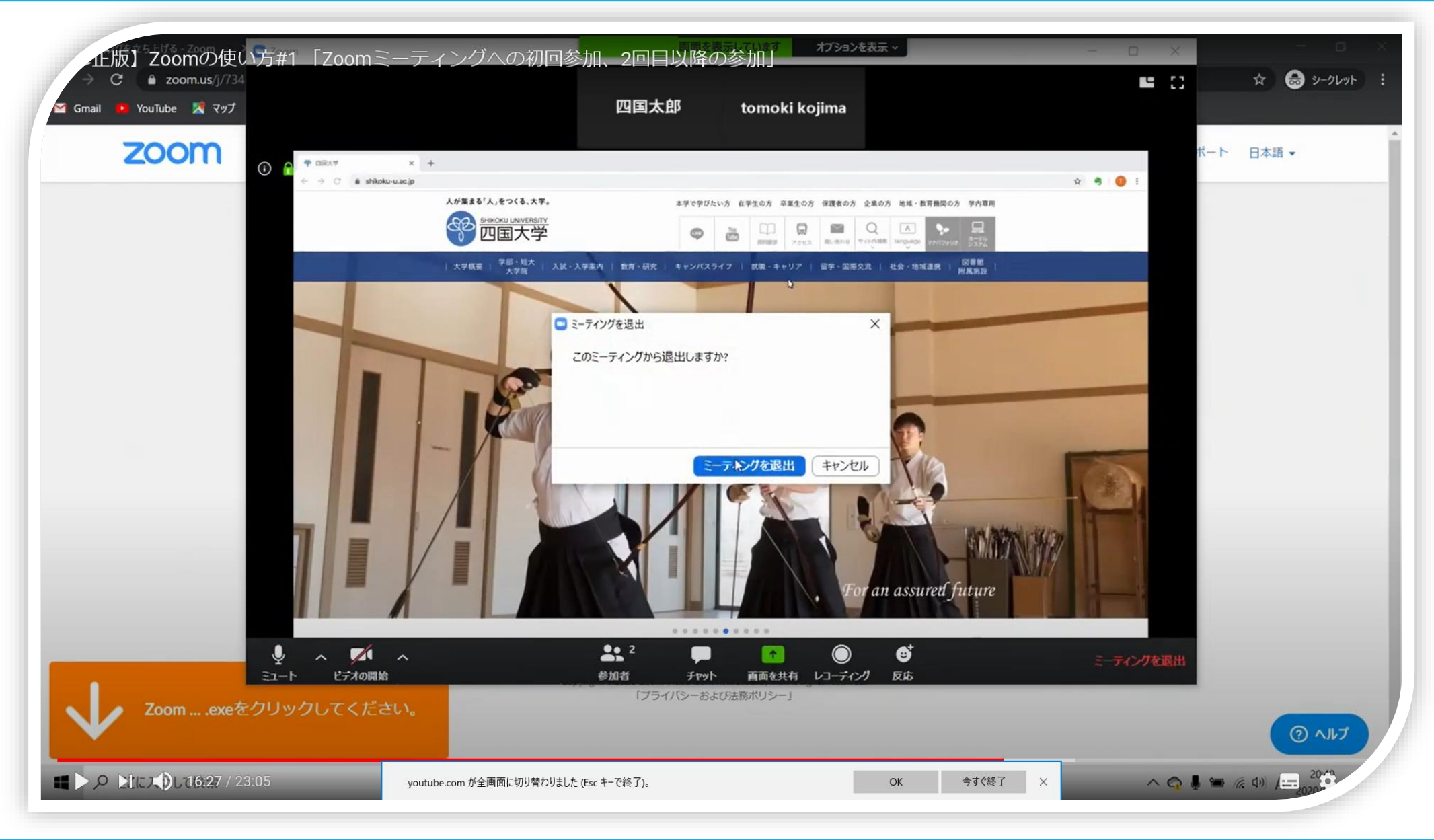

①Zoomを使ってオンライン同窓会に参加しよう

### 「ミーティング(同窓会)に参加する」

 ①ホスト(ミーティングを開設した人・主催者)
 (大学)から送られるミーティングに入るためのURLに アクセスする(URLをクリックする)
 ②ホスト(ミーティングを開設した人・主催者)
 (大学)から送られる ID,パスワードを入力する

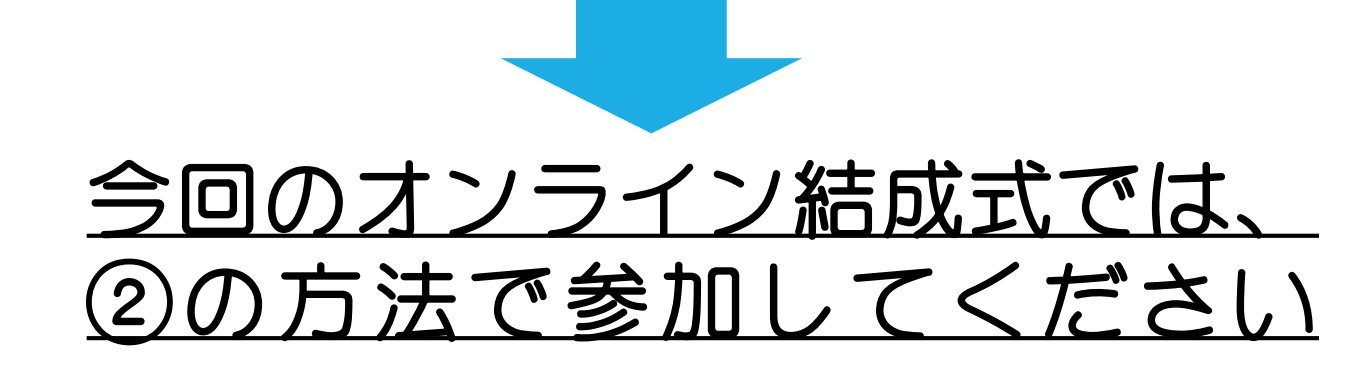

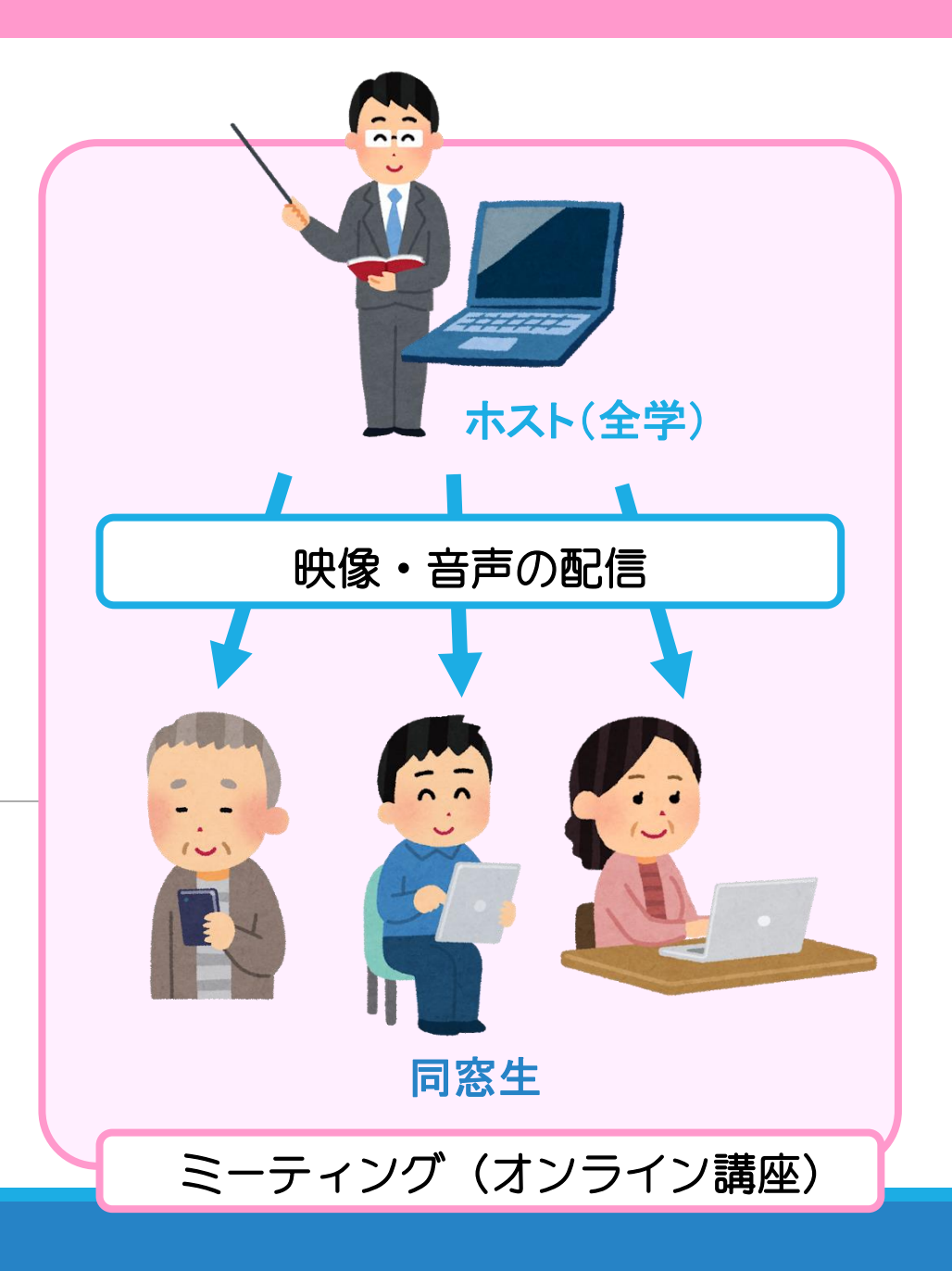

### 「同窓生宛に届くメール」(実際の文章とは異なります)

 北海道支部 さんがあなたを予約されたZoomミーティングに招待しています。
 トビック 北海道支部結成式2022
 時間: 2022年12月17日 12:00 PM 大阪、札幌、東京
 Zoomミーティングに参加する
 ① U R L を クリックする
 ② Zoomに初めて参加 の方には名前入力 画面が出る

https://us04web.zoom.us/j/75484276990?pwd=QmJQa0IObE0vbUxleHNpZjBzdUpHUT09

入室する際にID・パスワード

が必要な場合あり

③氏名を入力し

参加をクリック

ミーティングID: <sup>794 XXX XXXX XXXX</sup> パスワード: XXXXXXXXX

### 主催者が出席を確認するまでこのまま待機(数分待つ場合あり)

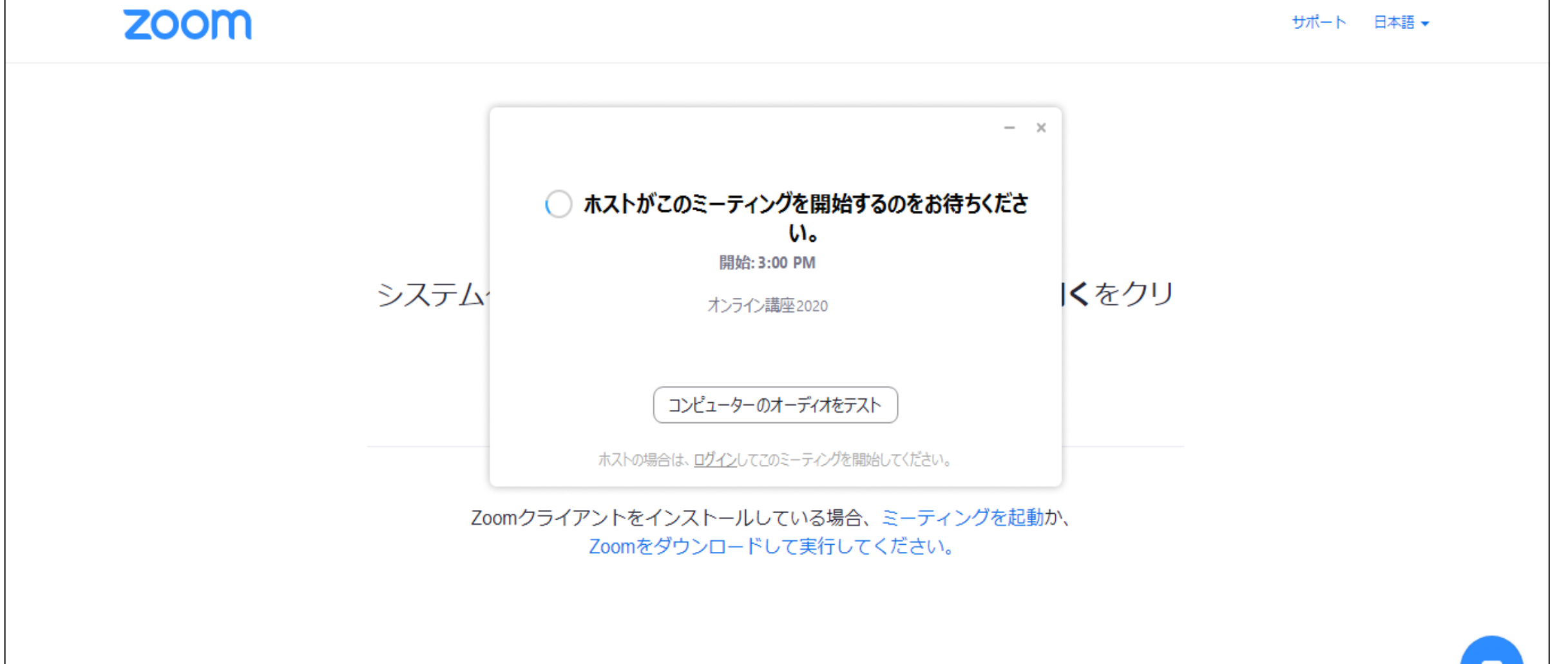

Copyright ©2020 Zoom Video Communications, Inc. All rights reserved. 「プライバシーおよび法務ポリシー」

ミーティング参加中の画面(一例)

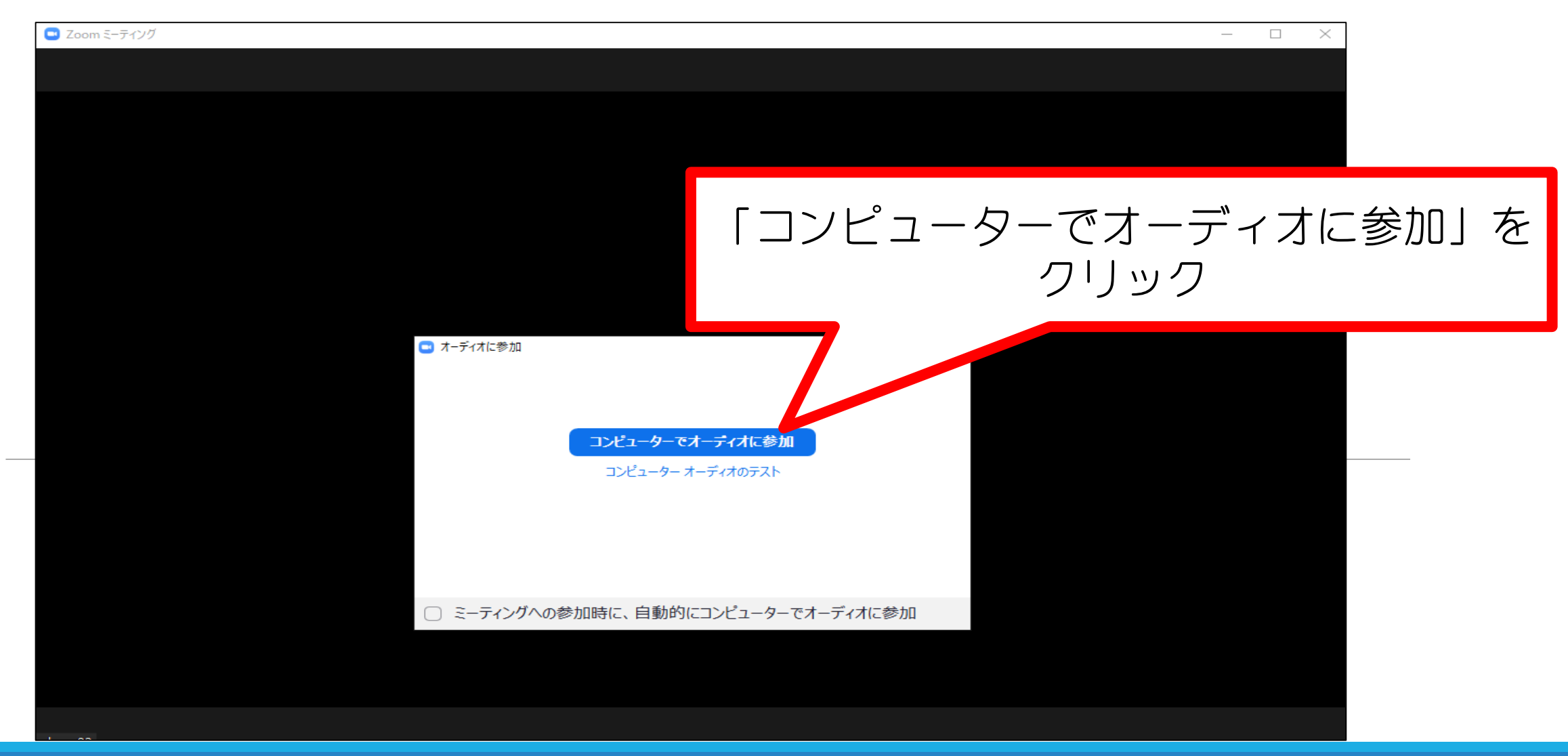

#### ミーティング参加中の画面(一例)

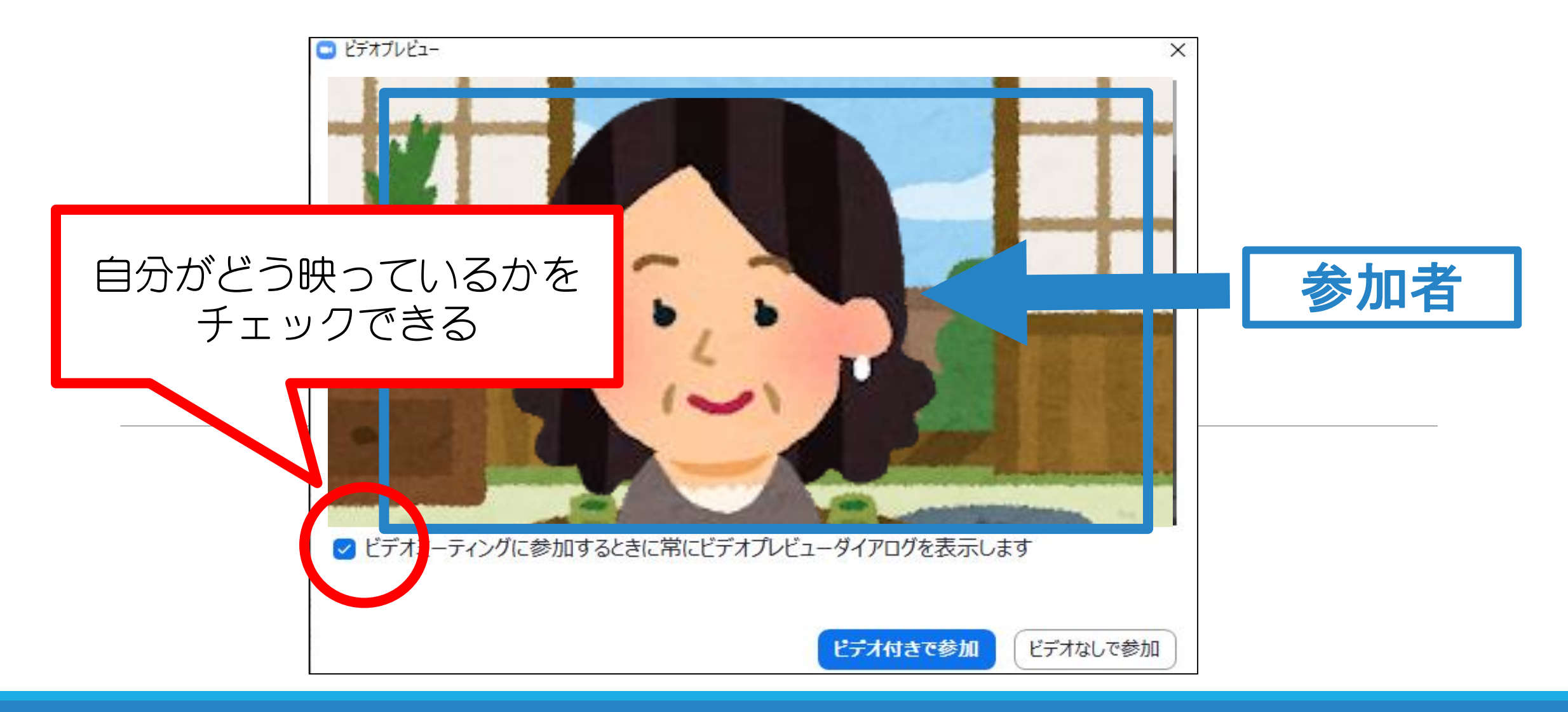

### ミーティング参加中の画面(一例) ギャラリービューの場合

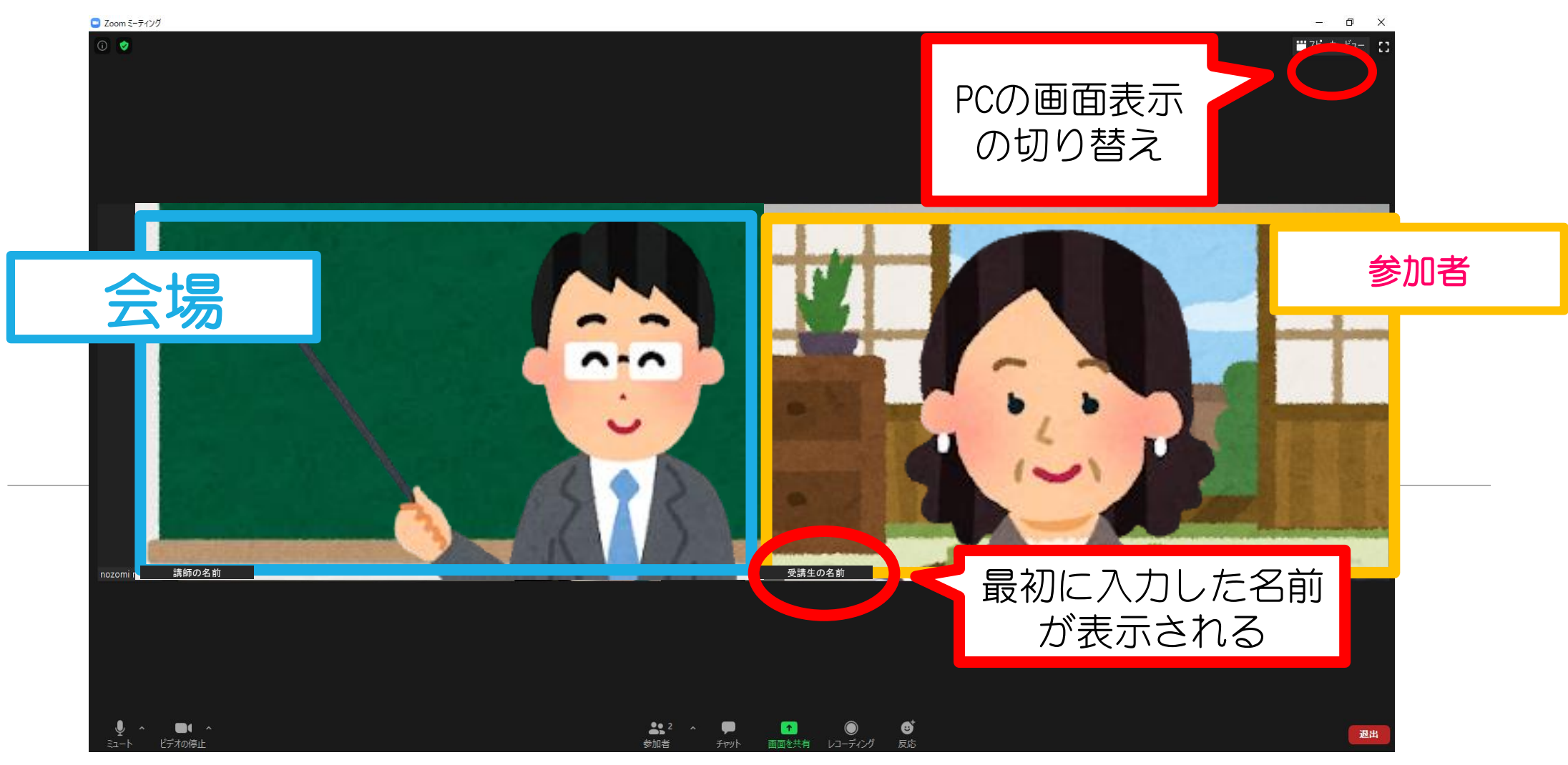

### ミーティング参加中の画面(一例) スピーカービューの場合

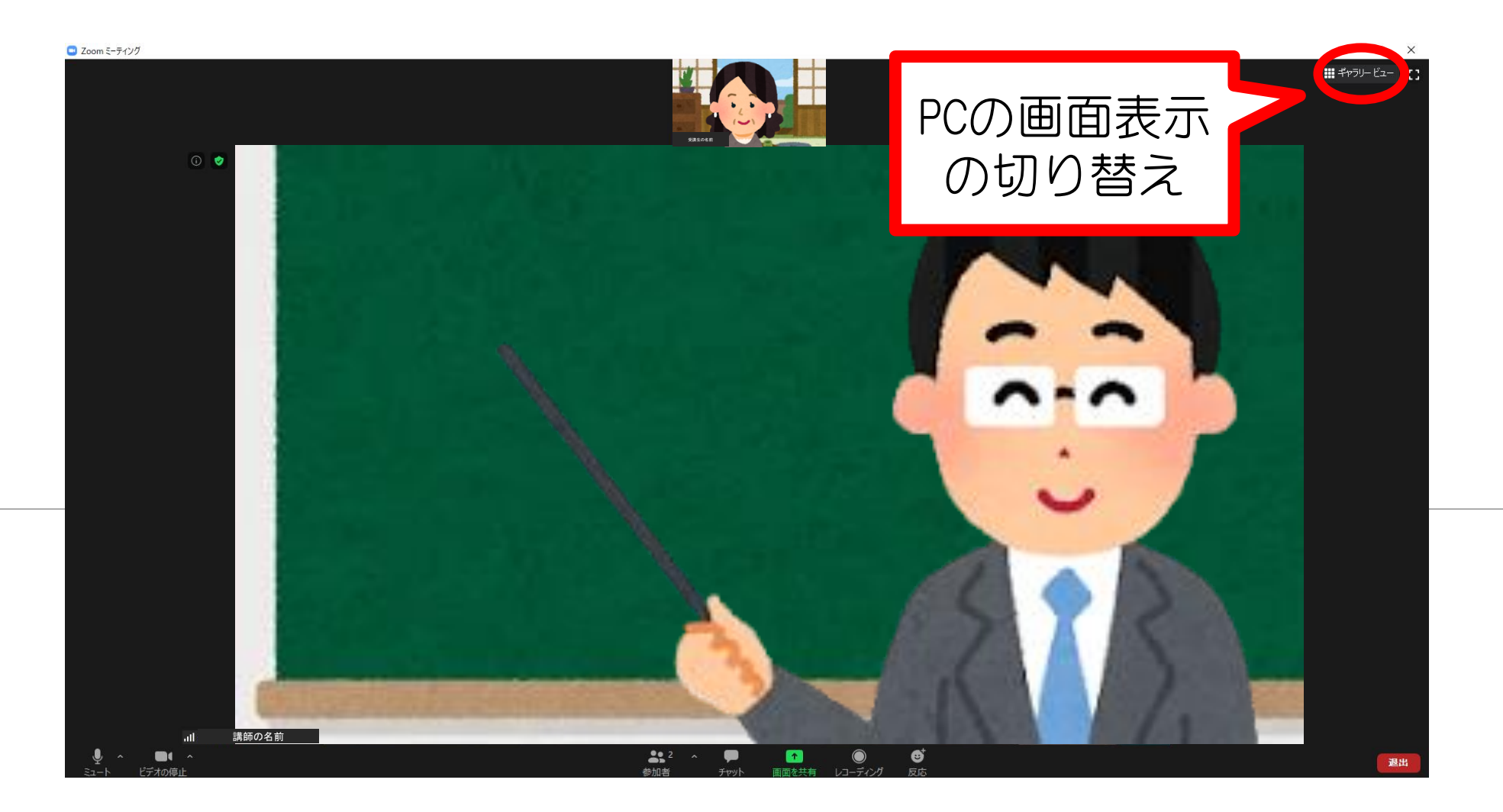

②参加中の画面:PCで参加する場合

ミーティング参加中の画面(一例)

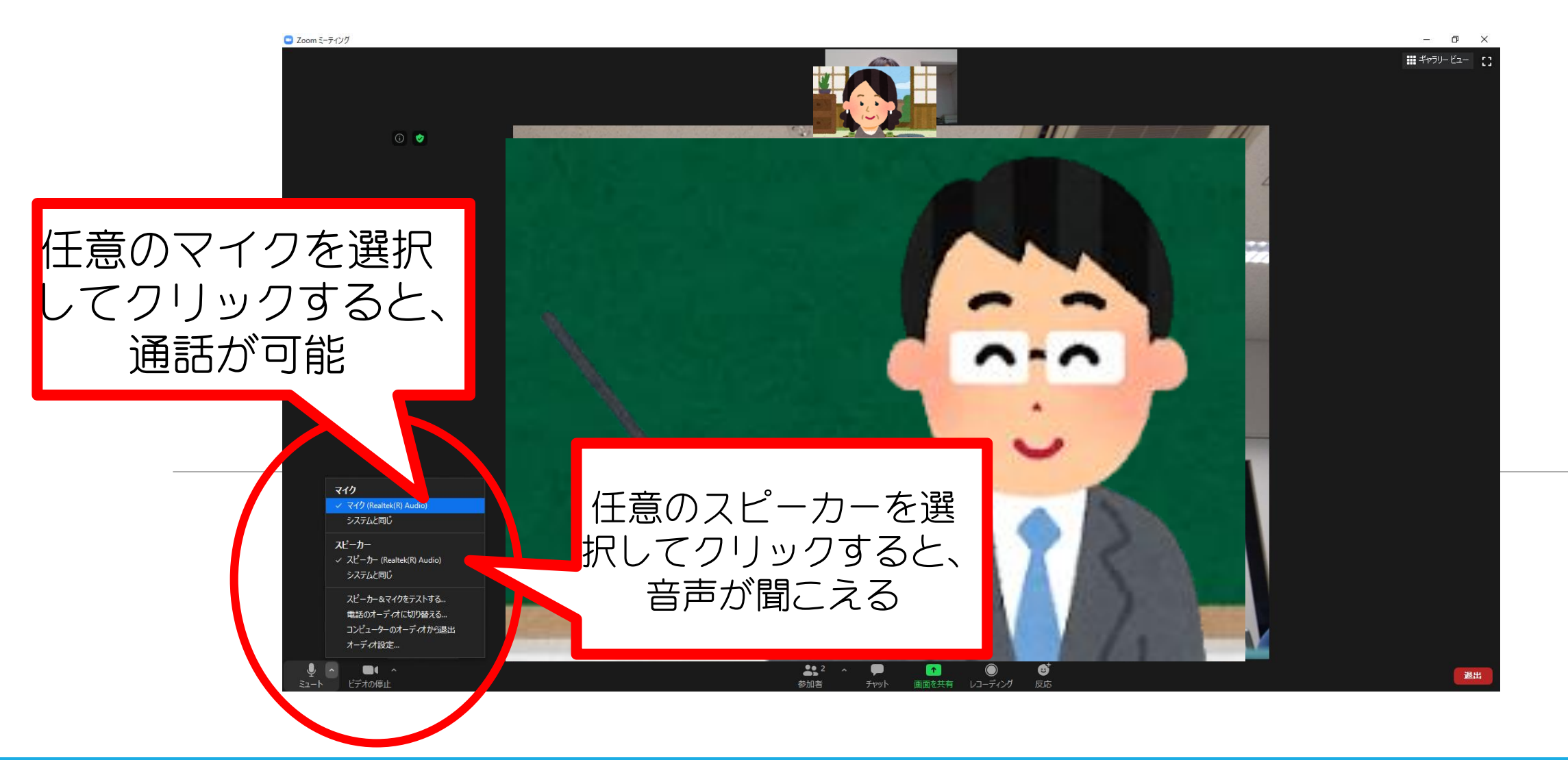

ミーティング参加中の画面(一例)

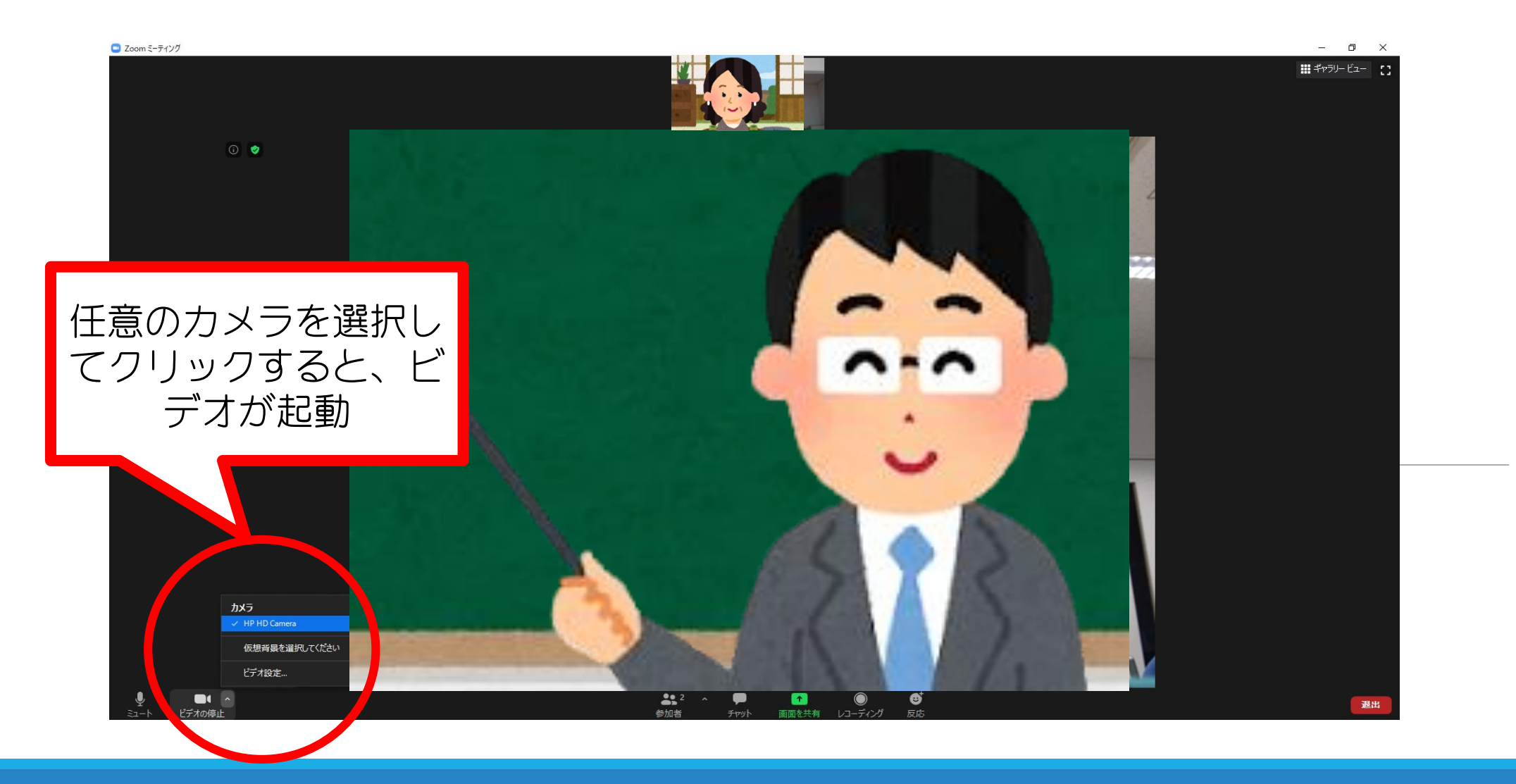

#### ミーティング参加中の画面(一例)

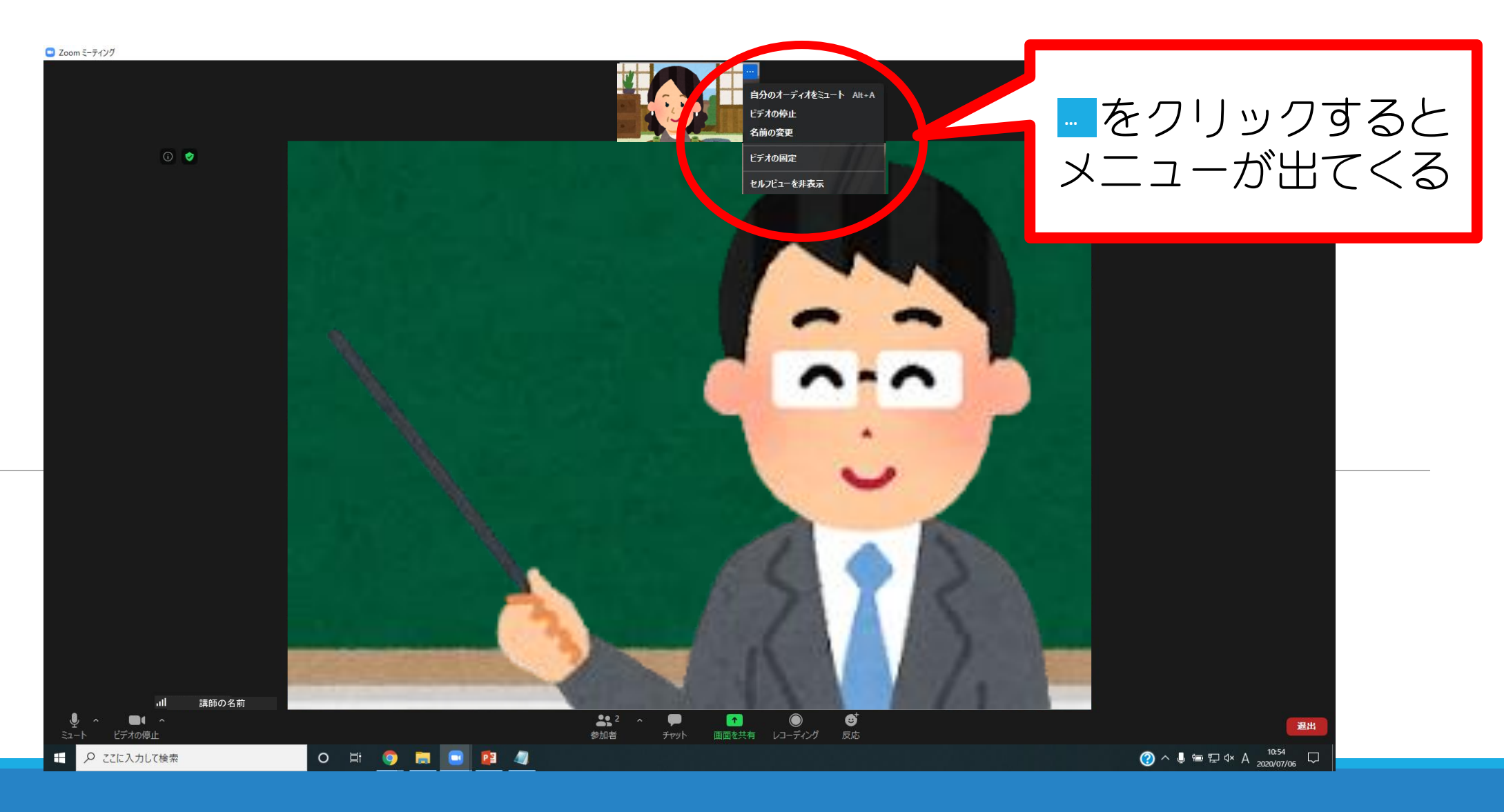

#### ミーティング参加中の画面(一例)

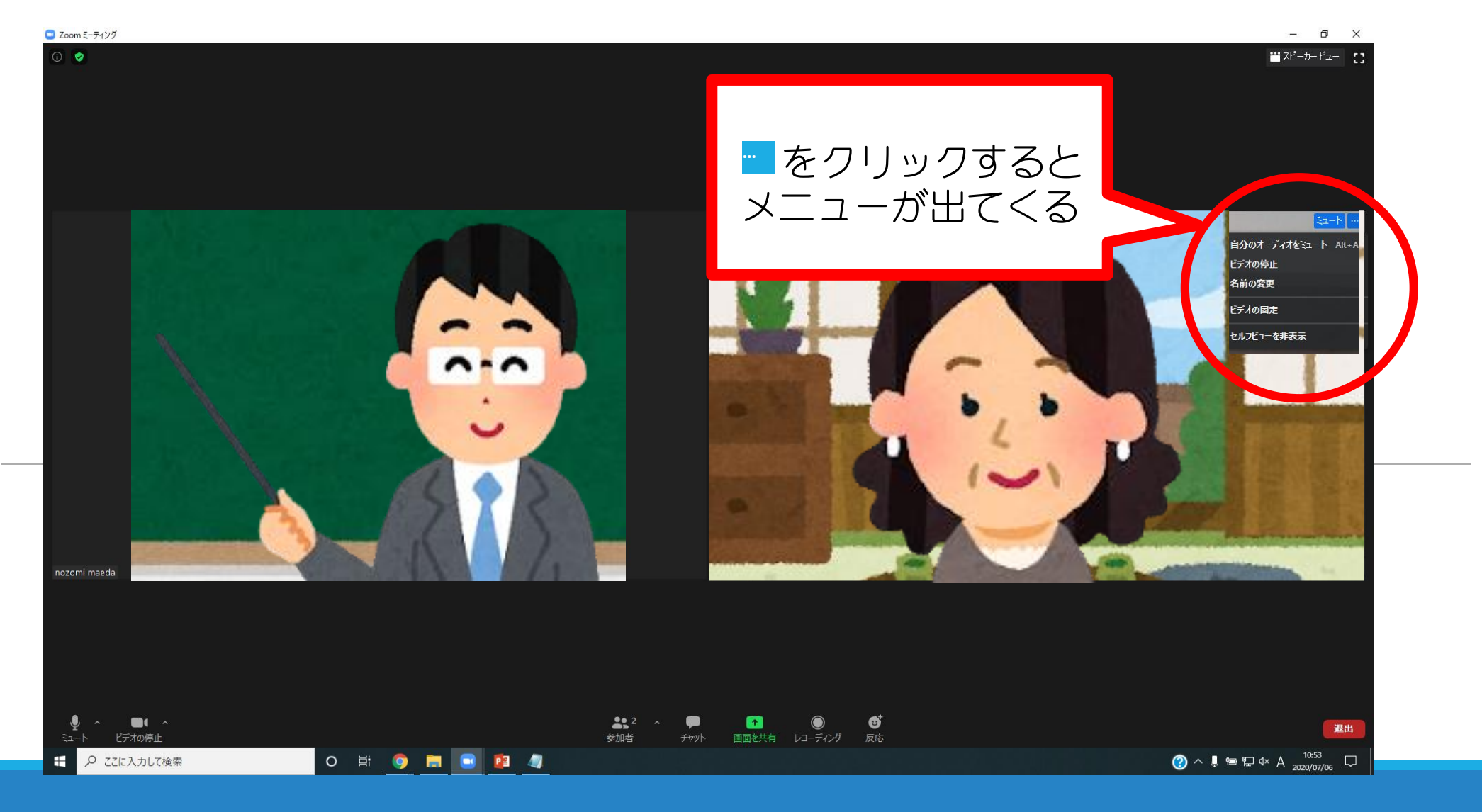

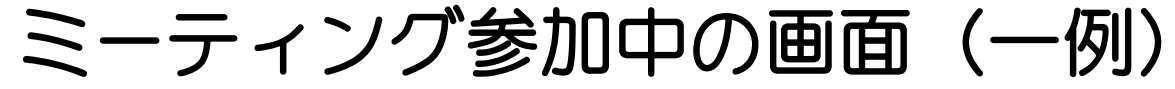

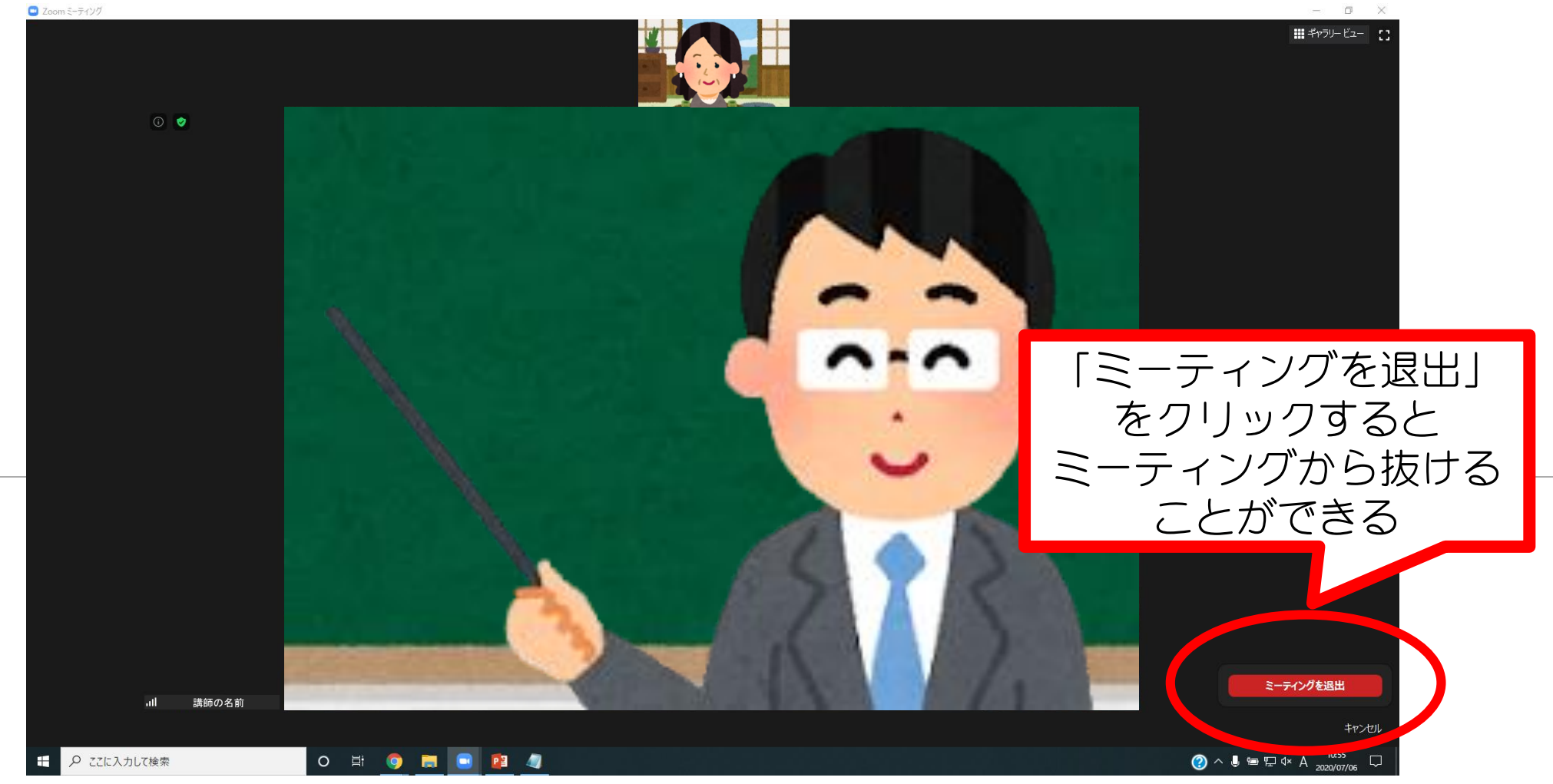

#### ミーティング参加中の画面(一例)画面中央下部

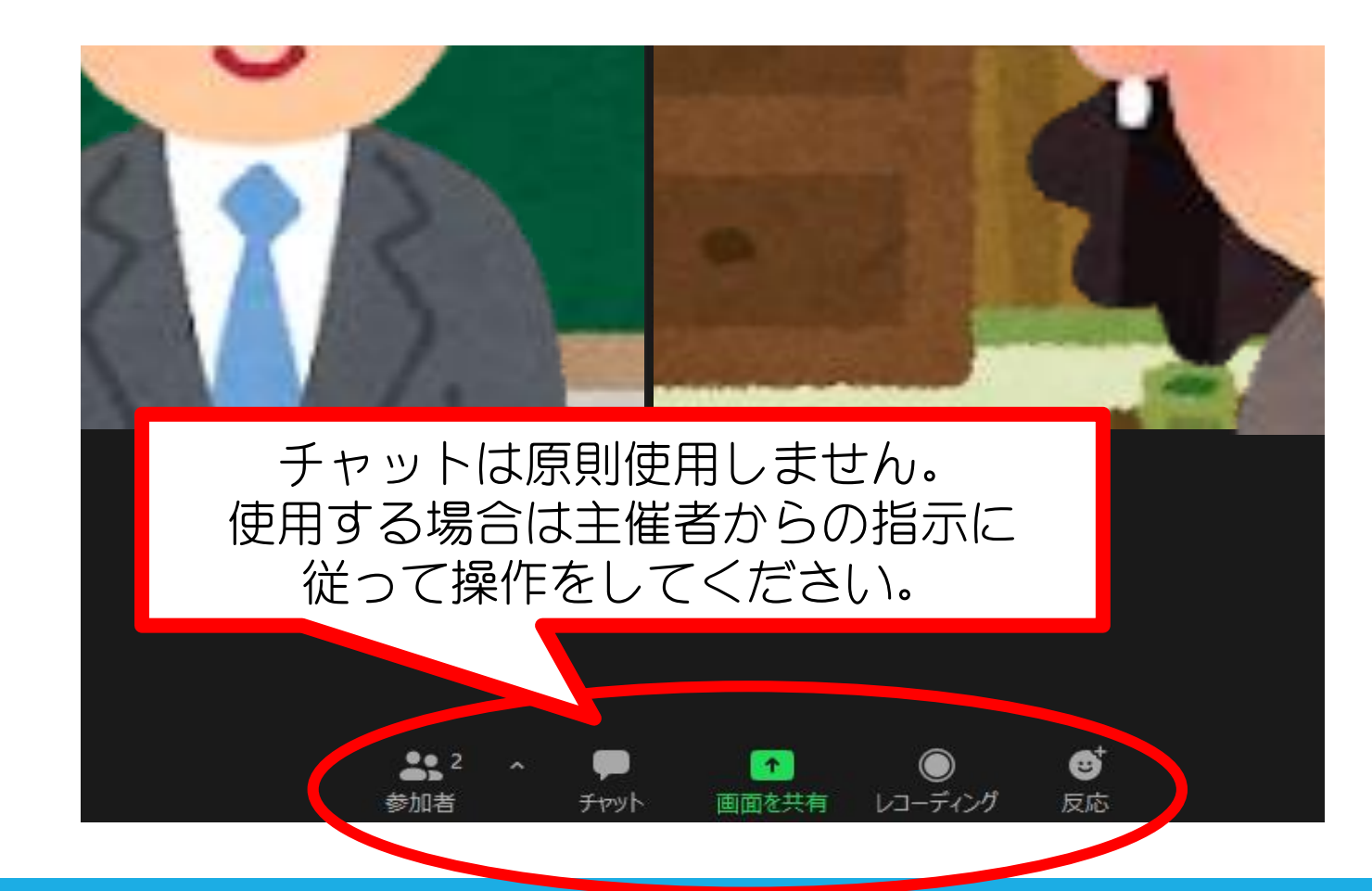

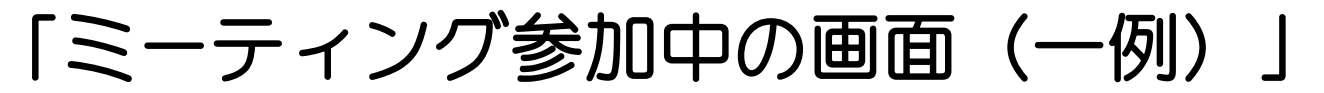

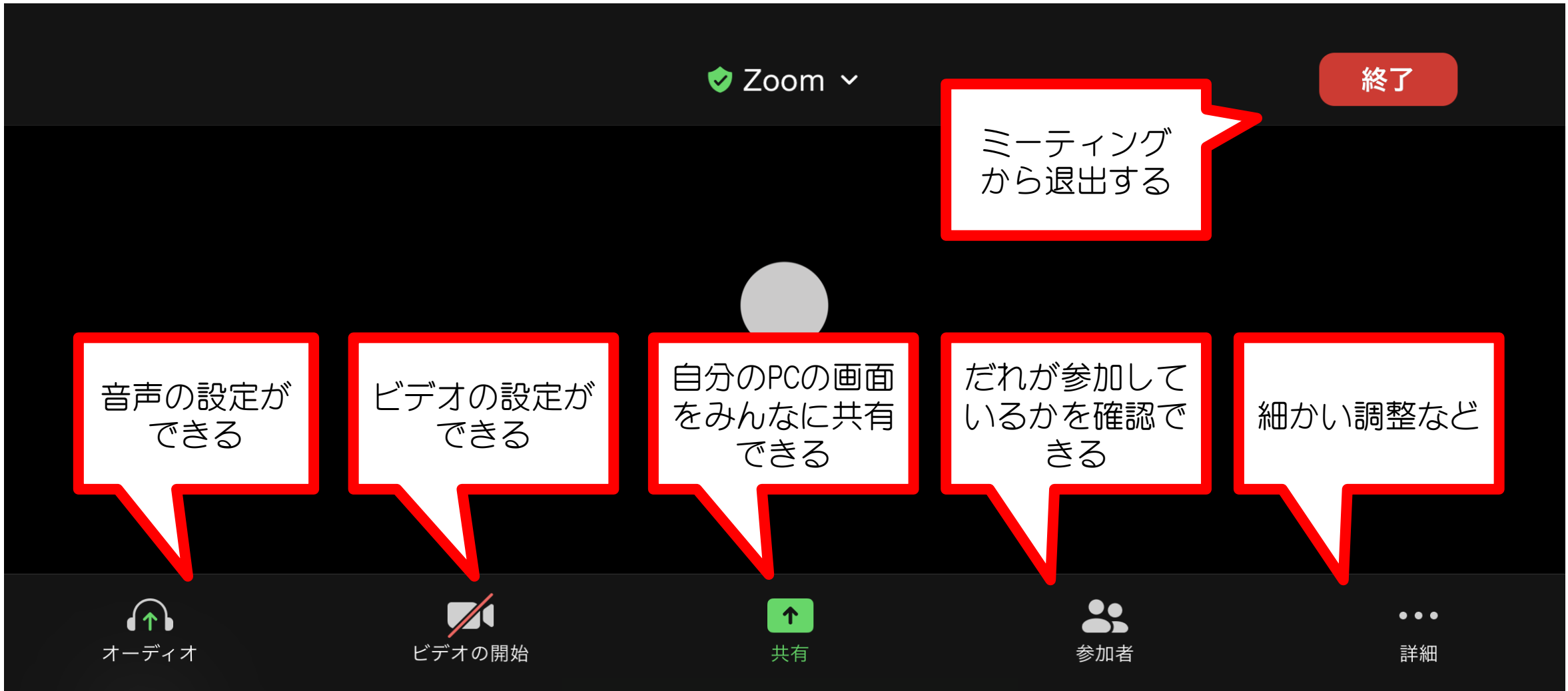

### ミーティング参加中の画面(iPhoneの場合)

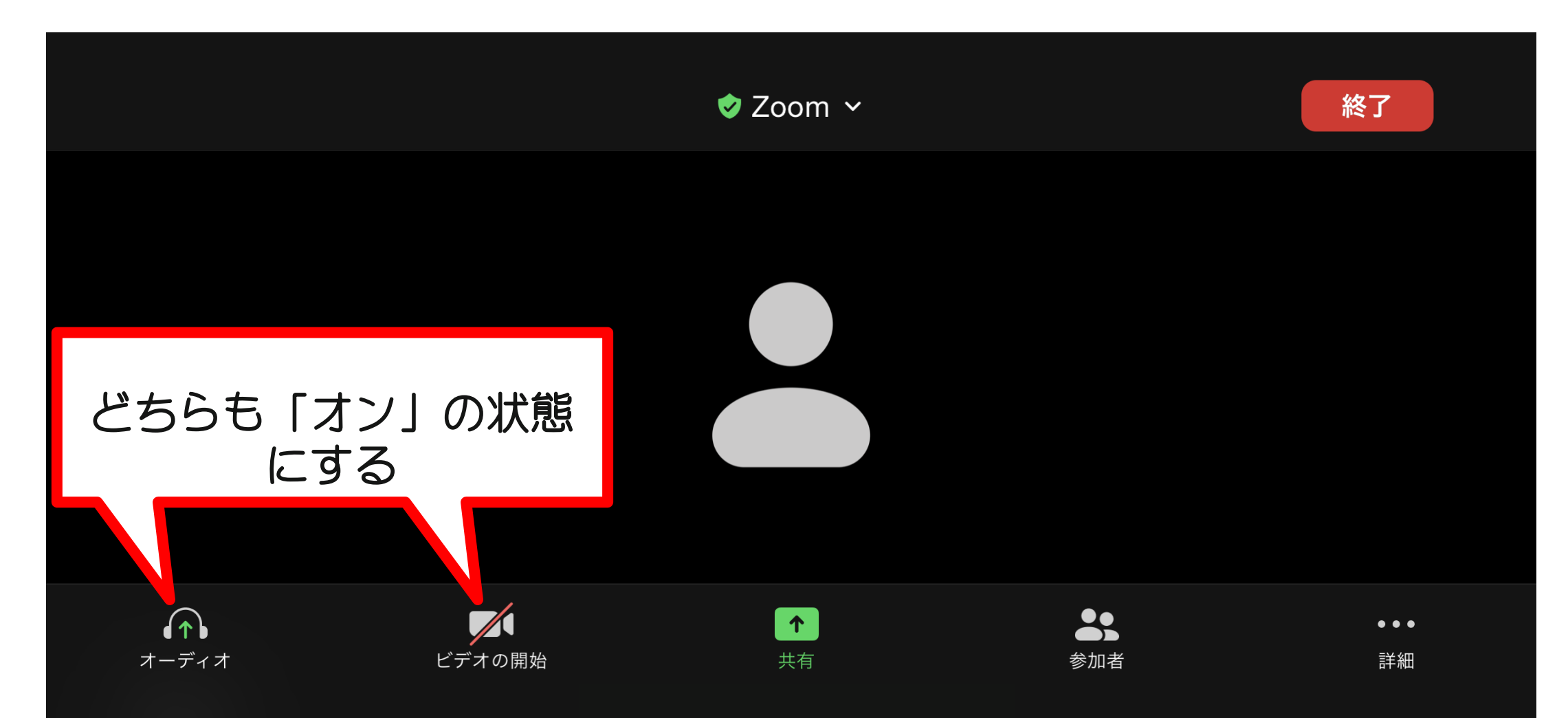

#### ミーティング参加中の画面(iPhoneの場合)

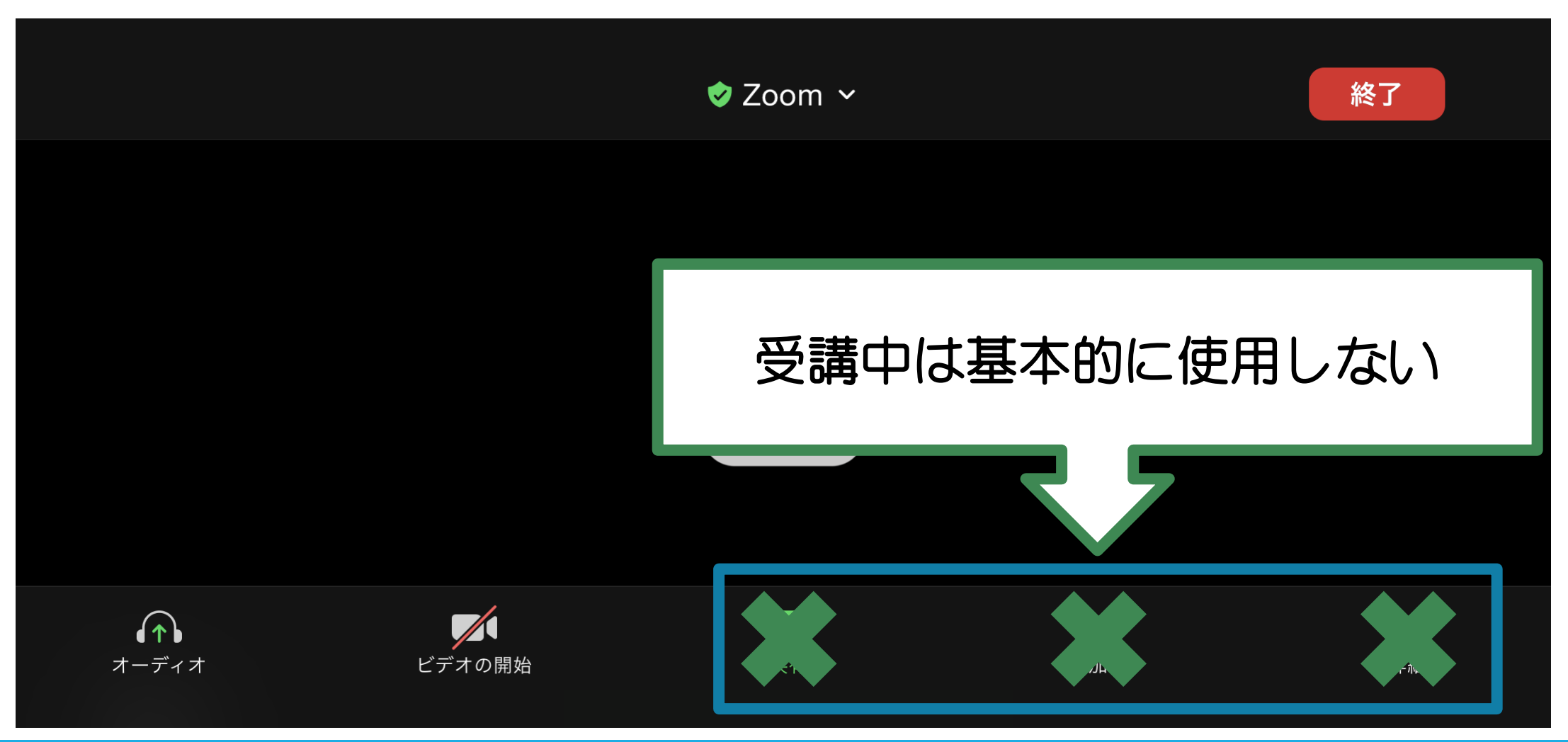

# ご自宅から、自由にご参加ください!!

下記の日時に、四国大学から、テスト配信をいたします。

実際にご自宅のパソコン・携帯・タブレット等をご使用頂き、Zoomを利用した

オンライン同窓会参加の流れを、是非体験して下さい。

「テスト配信」

日·時: 2022年12月16日(金)

午後5時から午後6時までの間で、事前に送られてきた ミーティングID: 625 290 2519 パスコード: 877941

を入力して、Zoomでのリハーサルに参加してみてください。

★ 結成式当日も同じ ミーティングID パスコードです。是非参加してください。

#### [オンライン同窓会のQ&A]

- ◆パソコンやスマホの操作が苦手でも大丈夫ですか?
  - ●パソコンの方は「クリック」とカンタンな「文字入力」ができればOKです。
  - ●スマホ参加の方は、タップ、スワイプ、カンタンな「文字入力」ができればOKです。
- ◆Zoomを利用するのに料金は発生しますか?
  - ●利用料金は発生しません。
- ◆オンライン同窓会に参加するのに必要なものはありますか?
  - ●ネットワークに接続したパソコン、もしくはスマホ・タブレットが必要です。
  - ●パソコンの場合は、webカメラ(内蔵webカメラもOK)も必要です。
  - ●WEBカメラ、マイク、スピーカーが必要。今、市販されているノートパソコンであれば、ほとんどの機種が、搭載済み。WEBカメラ、マイクが搭載されていないパソコンであれば、外付けのWEB
- カメラの購入が必要。(今回は無くても大丈夫です)WEBカメラには、必ずマイクが搭載されているので、別途マイクを購入
  - する必要はありません。

#### [事前の注意事項]

チェック1:ご自宅の通信環境を確認する

◎ご自宅のWi-Fiのセキュリティを確認しておきましょう。パスワードの設定はされているでしょう か? 自宅のWi-Fiを安全に使う方法についても今一度確認しておきましょう

**チェック2**: スマートフォンの通信プランの確認をする

◎動画は通信量が非常にかかります。スマートフォン、タブレットをお使いで、家にWi-Fi環境がない場合、もしくはWi-Fiにつながず動画を見ていると、利用している通信プランによっては、あっという間にパケットが足りなくなる場合があります。そうなると通信速度制限がかかり、通常ならすぐに表示されるウェブサイトもなかなか表示されないということも。「ネットワーク環境が安定した場所」からご受講ください。

またプランの契約内容によっては超過分を支払わないといけなくなる場合もあり、気にせず 動画を見ると高額の通信料金を請求されることもあるので、契約しているプランの内容をよく 確認しておきましょう。

チェック3:使っているパソコンやスマートフォンなどの設定を見直す ◎電源確保、パソコンのスクリーンセーバー、スリープ時間等も確認・携帯電話は、充電時間、他のアプリの通知や、着信等が無いように注意